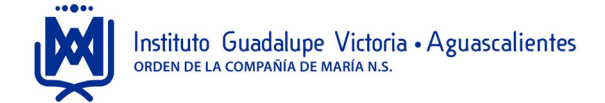

## MANUAL DE GENERACIÓN DE VOUCHER

1.- Generación de voucher en portal de padres de familia

Como padres y/o tutores, se dispone de un modulo, donde se puede tener acceso a la información de los hijos, tales como: Avisos, circulares, Boletas, etc... Una de las herramientas es el estado de cuenta, en el cual se tiene acceso a la información de las colegiaturas de sus hijos y de donde puede generarse los vouchers para el pago oportuno en el banco Banorte.

El proceso para generar el voucher es el siguiente:

| M Recibidos (6.190) - a              | adi 🗴 🖸 Informes x 🛛 📾 Anticaciones I Adobe : x 🗎 Iniciar sesión - Adobe : x 🕞 Colecio Montferrant di x 🗍 🕅 Instituto Lestonna: x 🗖 Educamos - Home x + O - X                                                                                                    |
|--------------------------------------|----------------------------------------------------------------------------------------------------|
| ← → C mm                             | nonferrantmochis educanos com/Linea/Indes/Padras                                                                                                    |
| Aplicaciones So <                    | scripticases = Looin 🏦 CISCO Networkina 🎒 Sconsor Related I P. 🐹 Smart Portfolio I Th 📾 Jite has olvidado el 🎵 Cameleon - Ultimat 🦉 Latitude and Lonoit 🔅 Recibo de Honoraria » 🗋 Ortors Kevioria                                                                                                    |
| Colegio Montferrant                  | de los Modris 🔹 🖈 - ADULFO SEBASTIAN                                                                                                    |
| Ciclo escolar 2019-2020<br>Mis datos | Riving<br>Dode<br>Avisos<br>Actives<br>Actives<br>Act |
| Mismensajes V                        | 🗂 Fecha de Inicio 012/01/2020 📋 Fecha de fin \varTheta                                                                                                    |
|                                      | kignos Too Kara and Anala and Anala and An                                                                                                    |
|                                      | Horario semanal de IRVING JOSUE                                                                                                    |
|                                      | Status       Status                                                                                                    |
|                                      | Mi espacio                                                                                                    |
|                                      |                                                                                                    |
| Escribe ac                           | quí para buscar 🕐 🗄 🗄 🔁 🧊 😓 🤣 🤣 🔛 😳 🧶 🚛 🛄 💁 😭 🙀 🖉 😒 👘 👘 🖓 😨                                                                                                    |

a.- En la parte superior se muestra la foto de sus hijos, seleccionando la foto de cada uno, se activará la información de ese hijo.

b.- Seleccione el botón ESTADO DE CUENTA, para ingresar a la información financiera.

| eccione dependiente econón    | nico 🔻      | Seleccione concepto | š≡        | Seleccione razón social | ۲     | Seleccione opción de pago | •      | Benefici |
|-------------------------------|-------------|---------------------|-----------|-------------------------|-------|---------------------------|--------|----------|
| na desde                      | Fecha hasta | Estado              |           |                         |       |                           |        |          |
| 08/2019                       | 31/07/2020  | Asignado            | o cargado |                         |       |                           |        | Busca    |
|                               |             |                     |           |                         |       |                           |        |          |
| E Fecha                       | Concepto    | Períodos            | Usuario   | Cargo                   | Abono | Saldo                     | Ref FH |          |
| y resultados para el listado. |             |                     |           |                         |       |                           |        | Im       |
|                               |             |                     |           |                         |       |                           |        |          |
|                               |             |                     |           |                         |       |                           |        |          |
|                               |             |                     |           |                         |       |                           |        |          |
|                               |             |                     |           |                         |       |                           |        | 12       |
|                               |             |                     |           |                         |       |                           |        | Fa       |
|                               |             |                     |           |                         |       |                           |        | Te       |

c.- Seleccione un DEPENDIENTE ECONOMICO...y de clic al botón BUSCAR. Se mostrará los conceptos de colegiatura pendientes de pago.

| Fecha hesta         Estado           01/09/2019         (a) 1/07/2020         (a) Agenedo o cergado           Imagenedo o cergado         Imagenedo o cergado         Imagenedo o cergado           Imagenedo o cergado         Imagenedo o cergado         Imagenedo o cergado           Imagenedo o cergado         Imagenedo o cergado         Imagenedo o cergado           Imagenedo o cergado         Imagenedo o cergado         Imagenedo o cergado           Imagenedo o cergado         Imagenedo o cergado         Imagenedo o cergado           Imagenedo o cergado         Imagenedo o cergado         Imagenedo o cergado           Imagenedo o cergado         Imagenedo o cergado         Imagenedo o cergado           Imagenedo cergado         Imagenedo o cergado         Imagenedo o cergado           Imagenedo cergado         Imagenedo o cergado         Imagenedo o cergado           Imagenedo cergado cergado         Imagenedo cergado         Imagenedo cergado           Imagenedo cergado cergado cergado         Imagenedo cergado cergado         Imagenedo cergado cergado                                                                                                    | Buscar |
|----------------------------------------------------------------------------------------------------|--------|
| Troba         Concepto         Periodos         Usuario         Cargo         Aboro         Saldo         Ref         PH           000070000         Concepto         Periodos         Usuario         Cargo         Aboro         Saldo         Ref         PH                                                                                                    | Buscar |
| Fecha         Concepto         Periodos         Usuano         Cargo         Abono         Saldo         Peri         FH           Ø         0.0103/0000         Concepto         Namo         Fall (1000/k) EVIII/GLIDE/F         \$4,000.0         \$2,000.0         \$2,000.0         \$2,000.0         \$2,000.0         \$2,000.0         \$2,000.0         \$2,000.0         \$2,000.0         \$2,000.0         \$2,000.0         \$2,000.0         \$2,000.0         \$2,000.0         \$2,000.0         \$2,000.0         \$2,000.0         \$2,000.0         \$2,000.0         \$2,000.0         \$2,000.0         \$2,000.0         \$2,000.0         \$2,000.0         \$2,000.0         \$2,000.0         \$2,000.0         \$2,000.0         \$2,000.0         \$2,000.0         \$2,000.0         \$2,000.0         \$2,000.0         \$2,000.0         \$2,000.0         \$2,000.0         \$2,000.0         \$2,000.0         \$2,000.0         \$2,000.0         \$2,000.0         \$2,000.0         \$2,000.0         \$2,000.0         \$2,000.0         \$2,000.0         \$2,000.0         \$2,000.0         \$2,000.0         \$2,000.0         \$2,000.0         \$2,000.0         \$2,000.0         \$2,000.0         \$2,000.0         \$2,000.0         \$2,000.0         \$2,000.0         \$2,000.0         \$2,000.0         \$2,000.0         \$2,000.0         \$2,000.0         \$2,000.0                                                                                                    |        |
| 01/03/2020 Colesianura Secundaria 2019/2020 Marco I FALLOSOYA IRVINGIOSUE \$4,200.00 \$2,100.00 \$2,00.00                                                                                                    |        |
|                                                                                                    |        |
| 01/04/2020 Colegieture Secundaria 2019-2020 Abril LEAL LOSOYA, IRVING JOSUE \$4,200.00 \$2,100.00 \$2,100.00 @                                                                                                    |        |
| 01/05/2020 Colegiatura Secundaria 2019-2020 Mayo LEAL LOSOYA, IRVING JOSUE \$4,200.00 \$2,100.00 \$2,100.00 \$2.100.00 \$2.100.0 |        |
| 01/06/2020 Colegistura Secundaria 2019-2020 Junio LEAL LOSOYA, IRVING JOSUE \$4,200.00 \$2,100.00 \$2,100.00 \$2.100.00 \$3.100.00 \$3.100. |        |

- d.- Marque el o los conceptos que desea imprimir el voucher.
- e.- Seleccione el botón IMPRIMIR.
- F.- Se mostrará la ventana siguiente:

| Imprimir                             |        |            | ×      |
|--------------------------------------|--------|------------|--------|
| <ul> <li>Estado de cuenta</li> </ul> |        |            |        |
| Iíneas de Captura                    | Vouche | er Banorte | •      |
|                                      |        | Imprimir   | Cerrar |

g.- Marque la opción LINEAS DE CAPTURA y seleccione la opción VOUCHER BANORTE... Seguido del botón IMPRIMIR.

h.- En algunos casos se muestra la siguiente ventana, en ella marque la opción ACEPTAR

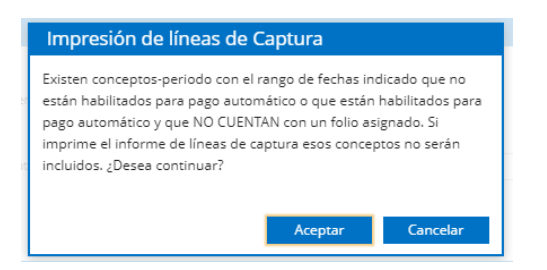

I.- Al enviar la solicitud de informe se mostrará del lado superior derecho el siguiente mensaje, donde deberá seleccionar el icono de la flecha azul para descargar el voucher generado.

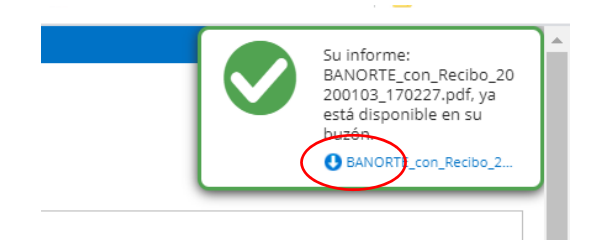

j.- Se descargará el archivo del voucher, de clic en el para abrir.

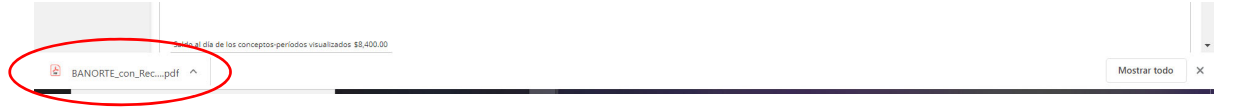

k.- Se mostrará el voucher, seleccione el botón de impresora

| RECIBO DE              | E PAGO            | ×                                        |              |                  |             |          | BANORTE     |
|------------------------|-------------------|------------------------------------------|--------------|------------------|-------------|----------|-------------|
| Alum                   | no                | Recibimos de                             |              |                  |             |          | Emisión     |
| LEAL LOSOYA, IF        | RVING JOSUE       |                                          |              |                  |             |          | 01/02/2020  |
| Ciclo escolar          | Sección           | Recibimos de                             |              |                  |             |          | Vencimiento |
| 2019 - 2020            | Secundaria        | LEAL LOSOYA,                             | IRVING JOSUE |                  |             |          | 10/02/2020  |
| 2S-A / 3S-A            | FEBRERO           | Ciclo 2019 - 2020 Folio 1002961 No. Pago |              |                  |             |          | Concepto    |
| Por favor, anota el im | porote de su pago | Sección                                  | Secundaria   | Grupo            | 2S-A / 3S-A | 6        | FEBRERO     |
| Por lavor, anote er in | prote de su pago  | Concentradora                            | F            | Referencias Band | carias      |          | Su pago     |
|                        |                   | 132433                                   | B: 0000      | 00 01002961      | 2644 5 2 62 |          |             |
| REFERENCIAS            | BANCARIAS         | Su sello de caia:                        |              |                  |             |          |             |
| B: 0000 00 010029      | 61 2644 5 2 62    |                                          |              |                  |             |          |             |
|                        | E PAGO            |                                          |              |                  |             |          | BANORTE     |
| Alum                   | no                | Recibimos de                             |              |                  |             |          | Emisión     |
| LEAL LOSOYA, IF        | ING JOSUE         |                                          |              |                  |             |          | 01/03/2020  |
| Ciclo escolar          | Sección           | Recibimos de                             |              |                  |             |          | Vencimiento |
| 2019 - 2020            | Secundaria        | LEAL LOSOYA,                             | IRVING JOSUE |                  |             |          | 10/03/2020  |
| 2S-A / 3S-A            | MARZO             | Ciclo                                    | 2019 - 2020  | Folio            | 1003065     | No. Pago | Concepto    |
| Por favor, apote el im | prote de su pago  | Sección                                  | Secundaria   | Grupo            | 2S-A / 3S-A | 7        | MARZO       |
| Por lavor, anote er in | iprote de su pago | Concentradora                            | F            | Referencias Ban  | carias      |          | Su pago     |
|                        |                   | 132433                                   | B: 0000      | 00 01003065      | 2675 5 2 40 |          |             |
| REFERENCIAS I          | BANCARIAS         | Su sello de caja:                        |              |                  |             |          |             |
| B: 0000 00 010030      | 65 2675 5 2 40    |                                          |              |                  |             |          |             |